#### Artykuł ze strony http://biuletyn.skos.org

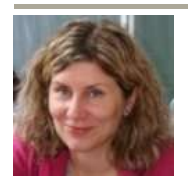

*Grażyna Bartosińska* Baltie - wprowadzenie do programowania (cz. 3)

Wstęp

To już trzecia praktyczna część minipodręcznika programowania w *Baltiem*. Mam nadzieję, że wielu osobom faktycznie zainteresowanych *Baltiem* pomogę zaoszczędzić sporo czasu przedstawiając konkretne przykłady do stosowania na lekcjach. W tym numerze biuletynu chcę pokazać kilka prostych ćwiczeń pozwalających uczniom zrozumieć podstawowe polecenia i funkcje stosowane w nowoczesnych językach programowania.

#### Wyliczanka

Prosty projekt, pokazujący sposób przydzielania do ekranu wartości (w tym przypadku pierwsza wartość to liczba, druga to przedmiot).

Kod programu:

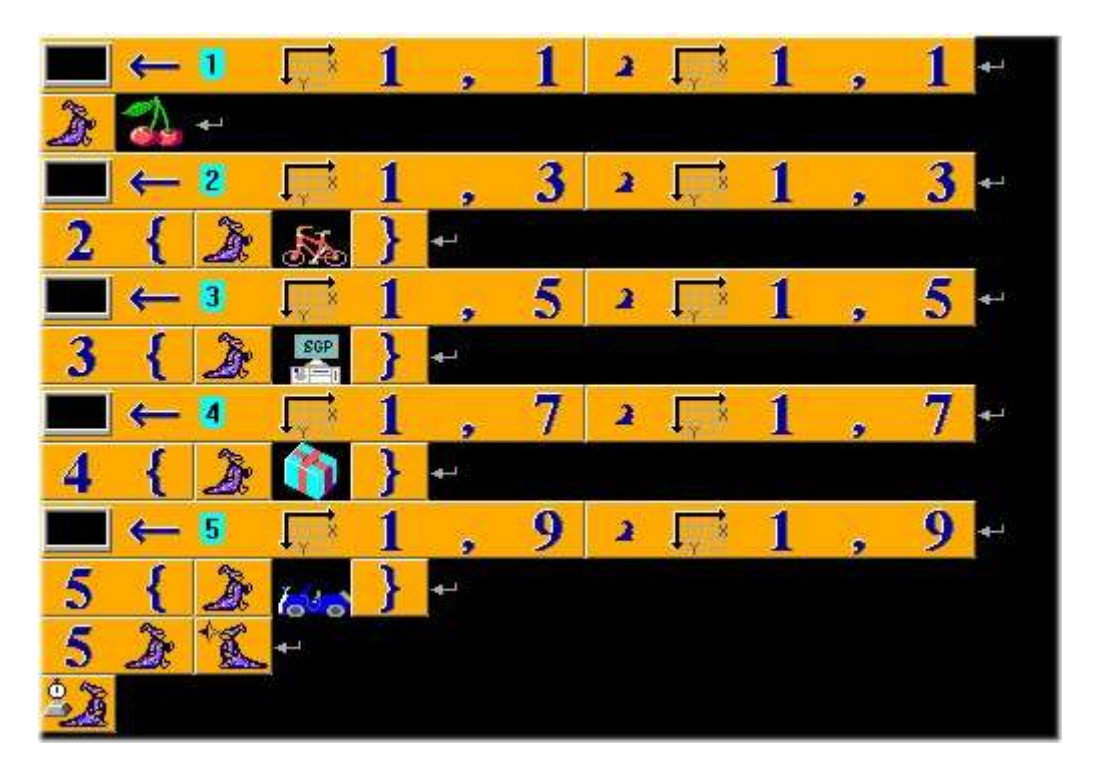

Program po uruchomieniu:

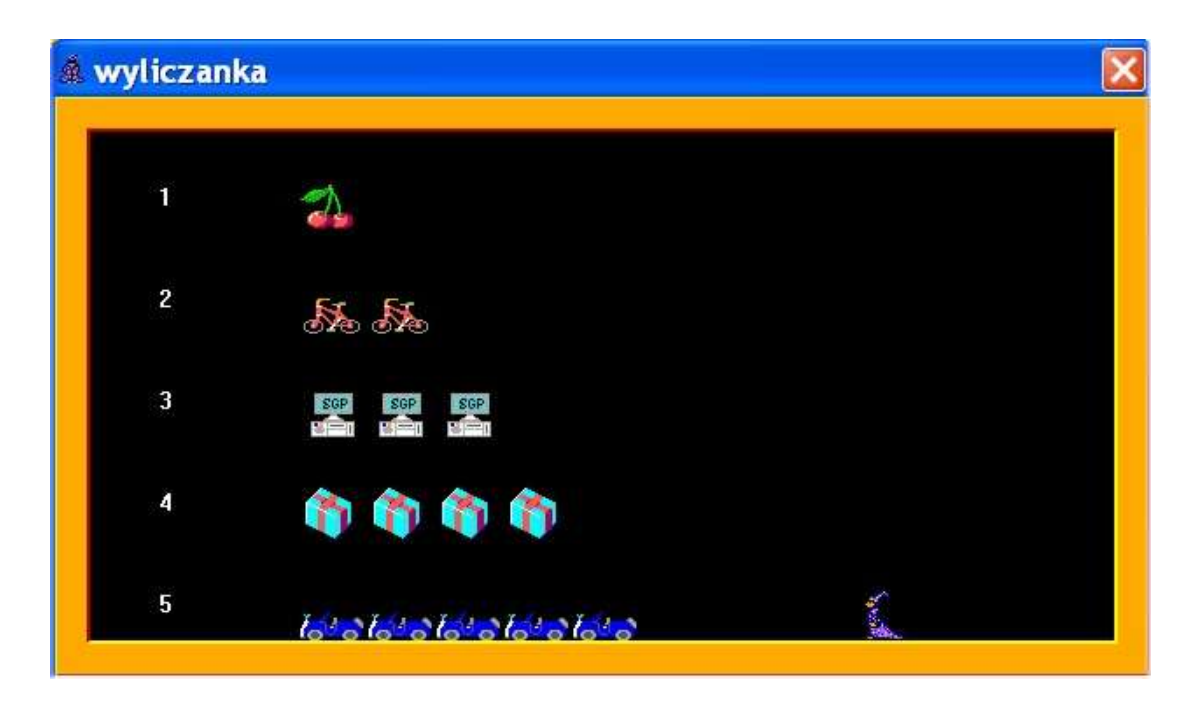

# Grządka1

Projekt składa się z 2 plików: programu wykonywalnego **grządka1.bpr** i nowego banku przedmiotów **grządka1.b14.** 

Tworzenie nowego banku przedmiotów:

- 1. Zapisujemy projekt pod nazwą "grządka1".
- 2. Klikamy na ikonę:
- 3. Wybieramy z menu **Plik Nowy**, w przyborniku wybieramy "manipulację przedmiotami".

| 🖷 GRZ                                             | ąDKA1     | .B15 (n | ie istnie | eje) - SG | P Paint |  |  |  | X |
|---------------------------------------------------|-----------|---------|-----------|-----------|---------|--|--|--|---|
| Plik Edy                                          | vcja Wido | k Pomoc |           |           |         |  |  |  |   |
| 2                                                 |           |         |           |           |         |  |  |  |   |
| 2                                                 |           |         |           | li il     |         |  |  |  |   |
| ¥                                                 |           |         |           |           |         |  |  |  |   |
|                                                   | T COT I   |         |           |           |         |  |  |  |   |
| III 6                                             | 中間        | X.      |           | li i      |         |  |  |  |   |
|                                                   |           |         |           |           |         |  |  |  |   |
| 18                                                |           |         |           |           |         |  |  |  |   |
|                                                   |           |         |           |           |         |  |  |  |   |
|                                                   |           |         |           |           |         |  |  |  |   |
|                                                   |           |         |           |           |         |  |  |  |   |
|                                                   |           |         |           |           |         |  |  |  |   |
|                                                   |           |         |           |           |         |  |  |  | - |
| SGP Paint 6.0 Copyright (c) 1998-2000 SGP Systems |           |         |           |           |         |  |  |  |   |

4. Rysujemy nowy przedmiot w powiększeniu.

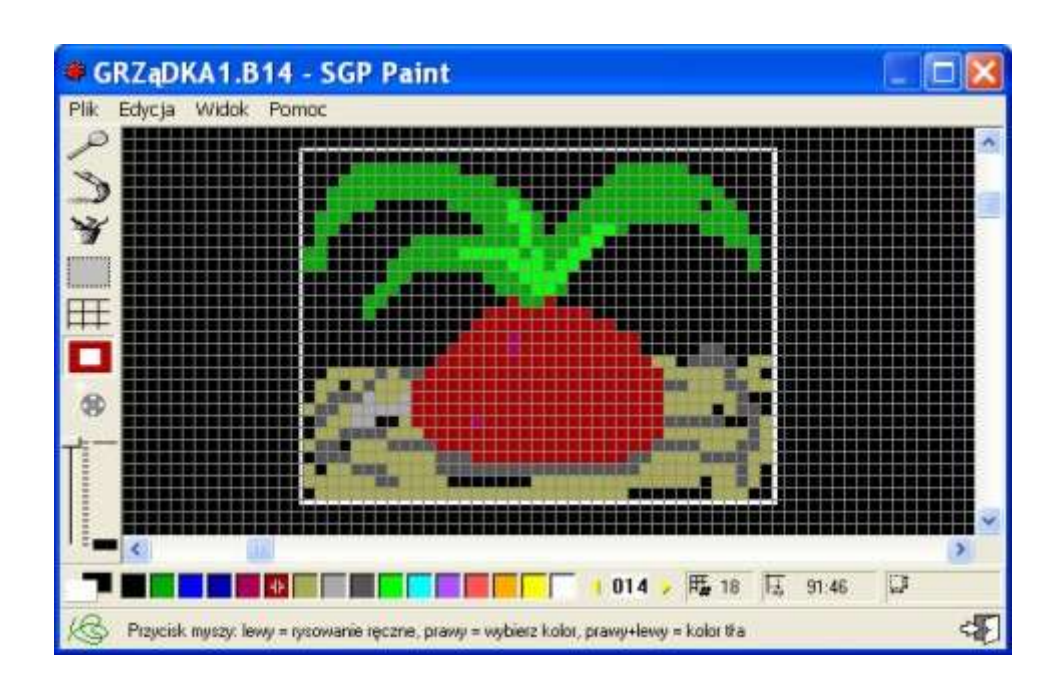

5. Zapisujemy za pomocą polecenia **Plik - Zapisz.** Bank zapisze się do katalogu, w którym znajduje się program wykonywalny. Aby użyć go w programie trzeba zamknąć bank przedmiotów i jeszcze raz otworzyć.

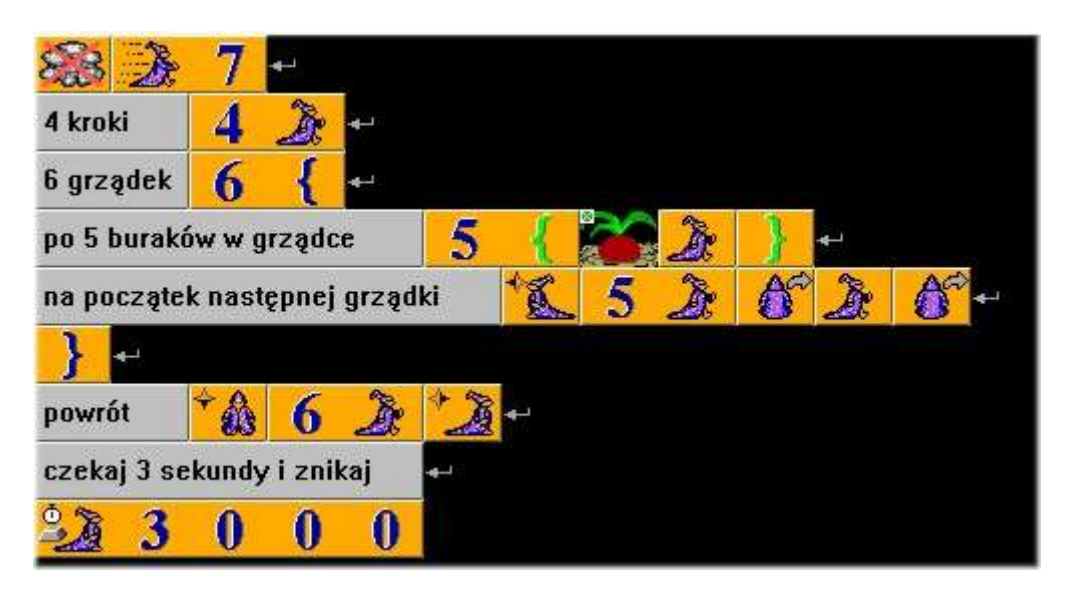

Program po uruchomieniu:

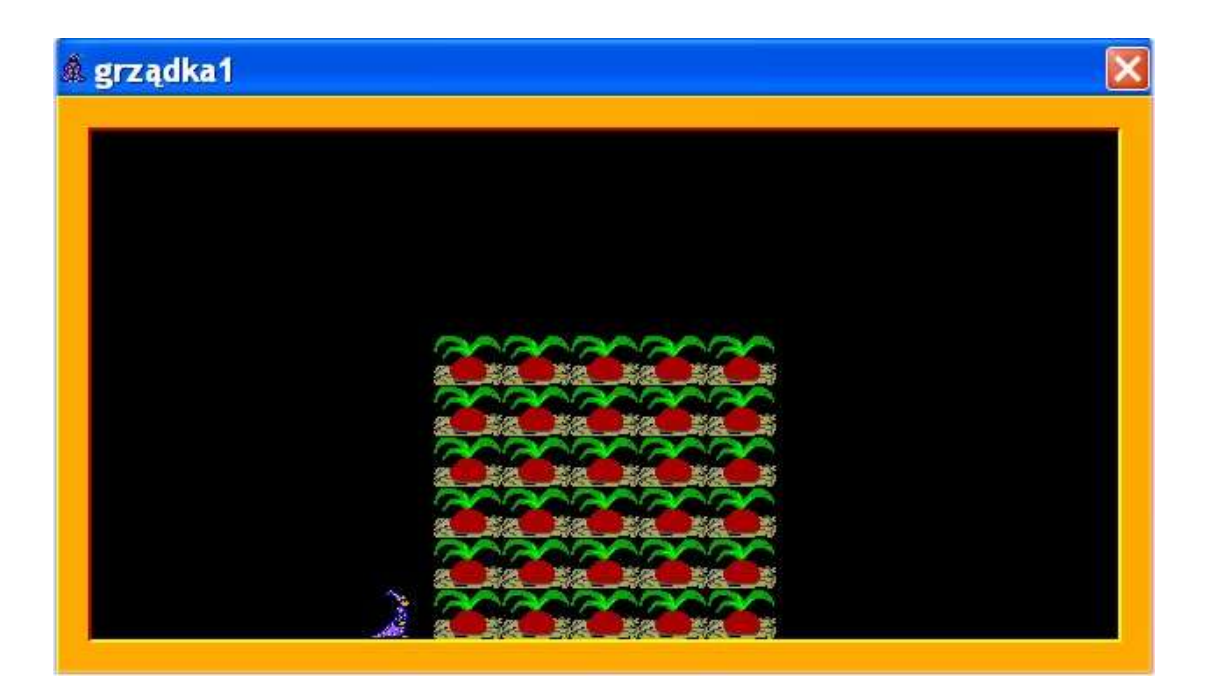

### Grządka2

Program po uruchomieniu wygląda dokładnie j.w. Różnica polega na zastosowaniu stałych całkowitych zamiast konkretnych wartości (przedmiotu burak i ilości grządek).

- Klikamy w ikonę: "Klawisze, stałe, zmienne" i znajdujemy zakładkę: "Całkowite stałe".
- 2. Klikamy prawym klawiszem myszy dowolną "pustą" stałą, nadajemy jej nazwę: "burak" i wpisujemy nr przedmiotu (14137).

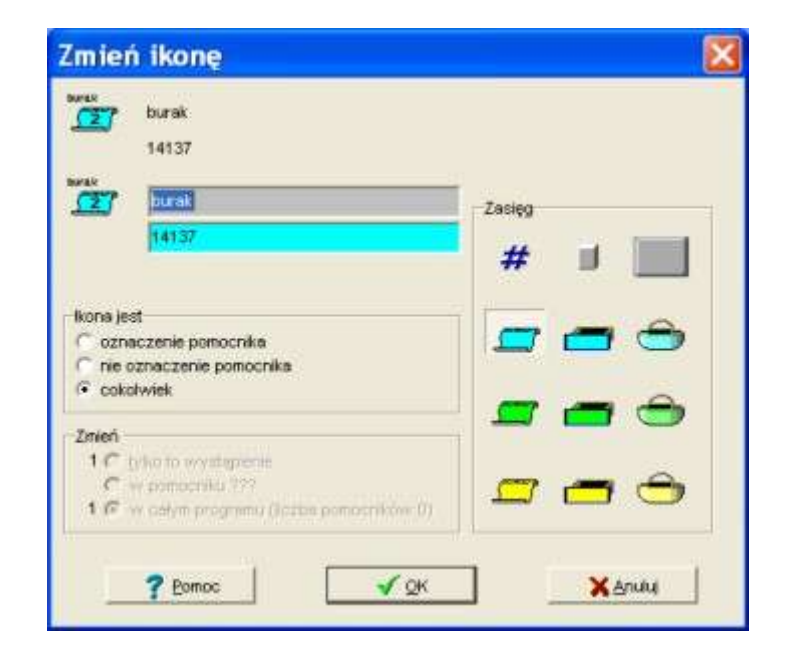

3. Druga stała to: "grzadka" (bez polskich znaków). Na niebieskim polu wpisujemy ilość grządek, czyli "6".

### Kod programu:

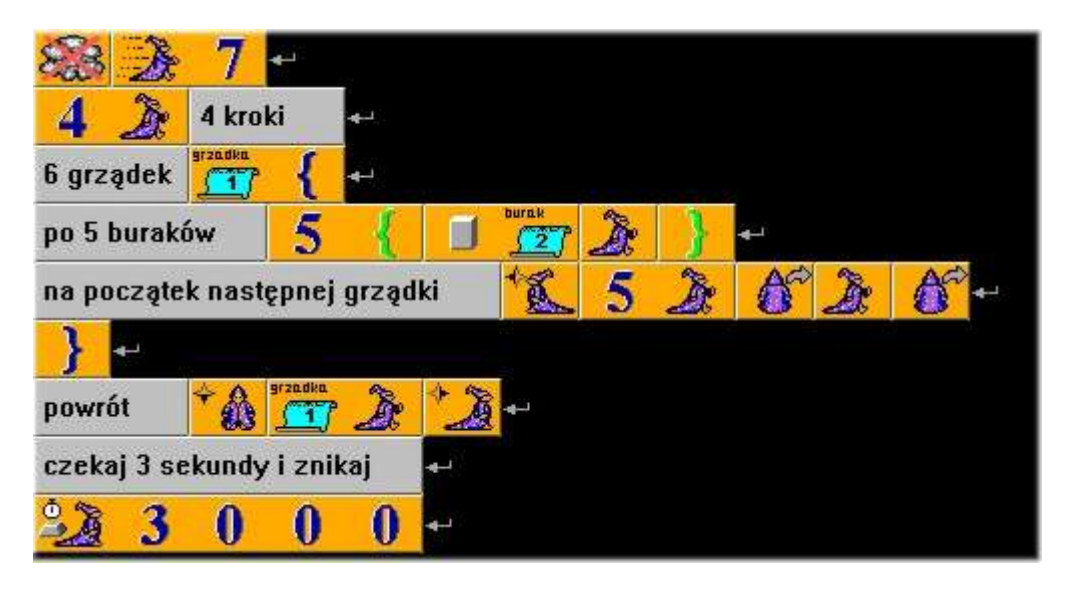

### Klawisze

Jeden z ulubionych przez uczniów programów. Wprowadzamy polecenie "if" i przypisujemy zdarzenia do poszczególnych klawiszy. Myślę, że nic nie trzeba tłumaczyć, kod programu jest bardzo obrazowy.

00

Klawisze znajdujemy klikając na ikonę: "Klawisze, stałe, zmienne"

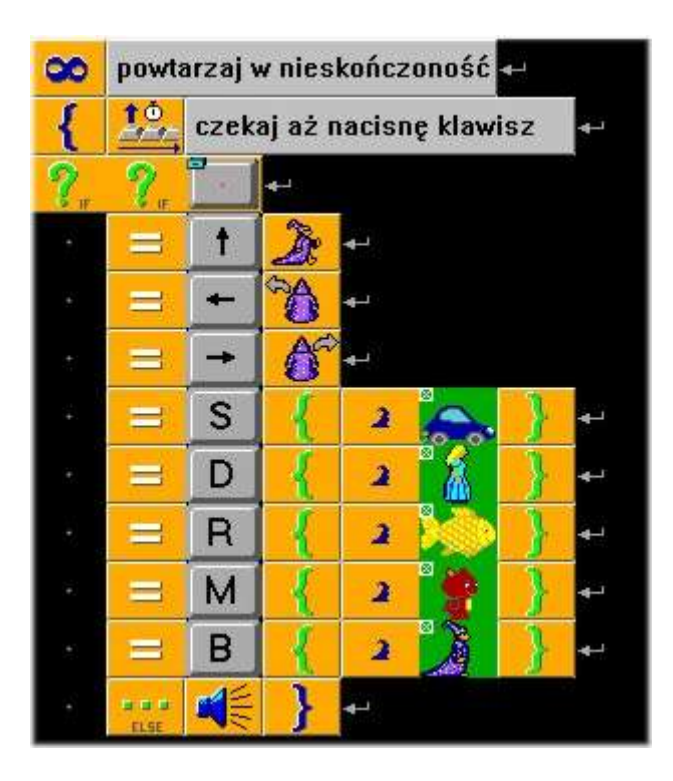

# Spacer

Scena ma rozmiar  $15 \times 10$  pól, a pole ma rozmiar  $39 \times 29$  pikseli, można łatwo obliczyć, iż piksel w lewym górnym kącie sceny ma współrzędne x0 y0, piksel w prawym dolnym kącie sceny ma współrzędne x584 y289. To ćwiczenie polega na czarowaniu przedmiotów na współrzędnych pola i współrzędnych piksela.

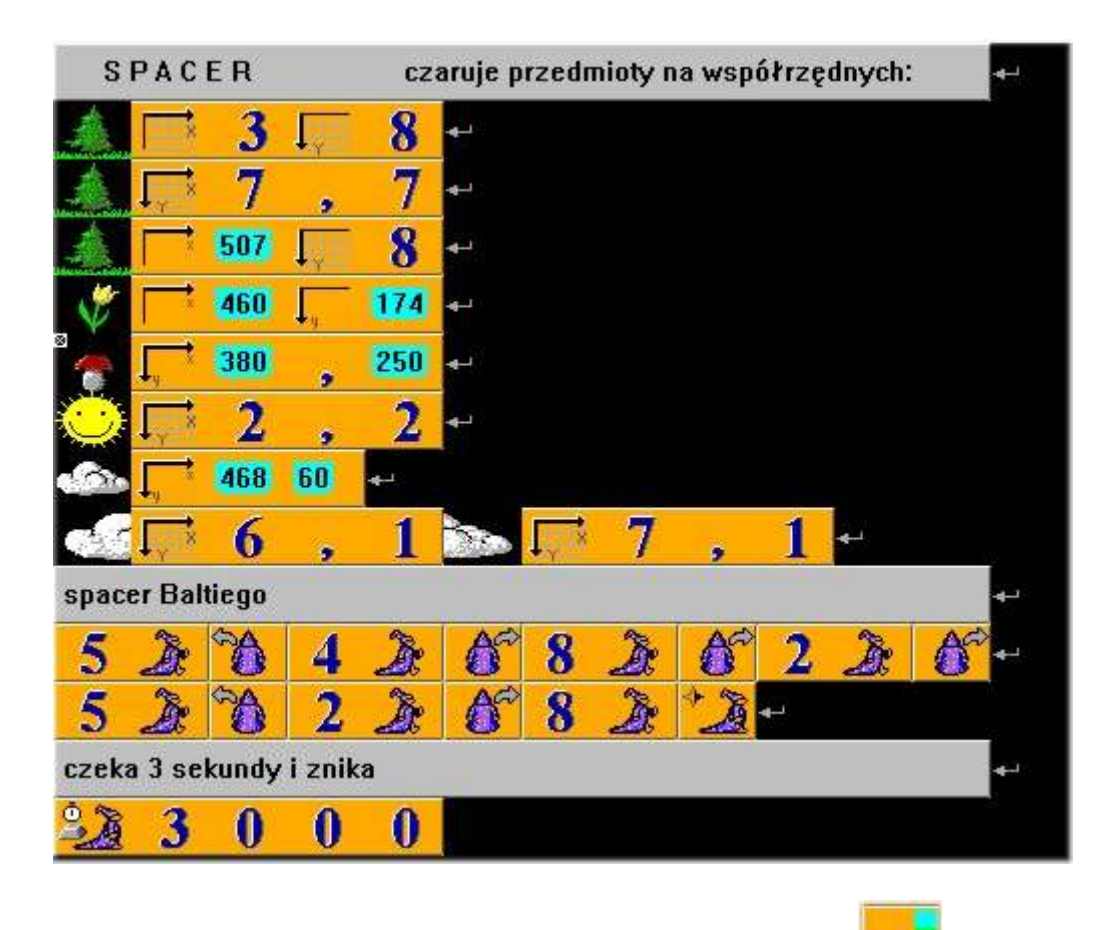

Niektóre liczby wprowadzono za pomocą elementu "Literał" -

Wizytówka1

Na zakończenie program z wykorzystaniem poleceń graficznych, kolorów, wyświetlanie tekstu (formatowanie czcionki), wprowadzanie wartości za pomocą elementu "Literał": liczby całkowite (oznaczone na niebieskozielono), teksty (oznaczone na żółto).

Polecenia użyte w programie:

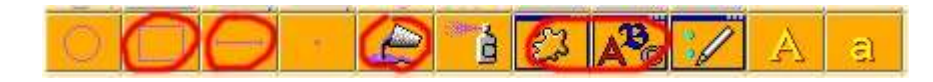

| e              | 23    | <b>*</b> - |                         |     |     |       |                               |                                |      |    |             |             |             | 28 |
|----------------|-------|------------|-------------------------|-----|-----|-------|-------------------------------|--------------------------------|------|----|-------------|-------------|-------------|----|
| Wizy           | tówka |            | T ×                     | 4   | ,   | 2     | ABC                           | AdLit                          | b BT | 36 | в           | <b>8</b> .  | 23          | *  |
|                | 6     | 23         | <b>↓</b> <sub>Y</sub> × | 3   | ,   | 2     | <b>F</b> *                    | 1                              | 2    | ,  | 2           | -           |             |    |
|                | 6     | <b>2</b> 3 | $\prod_{i=1}^{n}$       | 3   | ,   | 4     | 5                             | 1                              | 2    | ,  | 4           | به          |             |    |
|                | 6     | 23         | <b>↓</b> <sup>×</sup>   | 3   |     | 2     | $\mathbf{r}_{\mathbf{r}}^{*}$ | 3                              | ,    | 4  | <b>4</b> .1 |             |             |    |
|                | 6     | 23         | ↓<br>v                  | 1   | 2   | ,     | 2                             | $\prod_{i=1}^{n-1} \mathbb{R}$ | 1    | 2  | ,           | 4           | <b>4</b> -1 |    |
|                | P     | ఔ          | $\prod_{i=1}^{n-1}$     | 2   | ,   | 5     | $\mathbf{r}^{*}$              | 1                              | 3    | ,  | 8           | <b>ب</b> ها |             |    |
| Janek Kowalski |       |            | 135                     | 165 | ABC | Arial | 30                            | в                              | *    |    |             |             |             |    |
| 2              |       |            |                         |     |     |       |                               |                                |      |    |             | 369<br>     |             |    |

# Program po uruchomieniu:

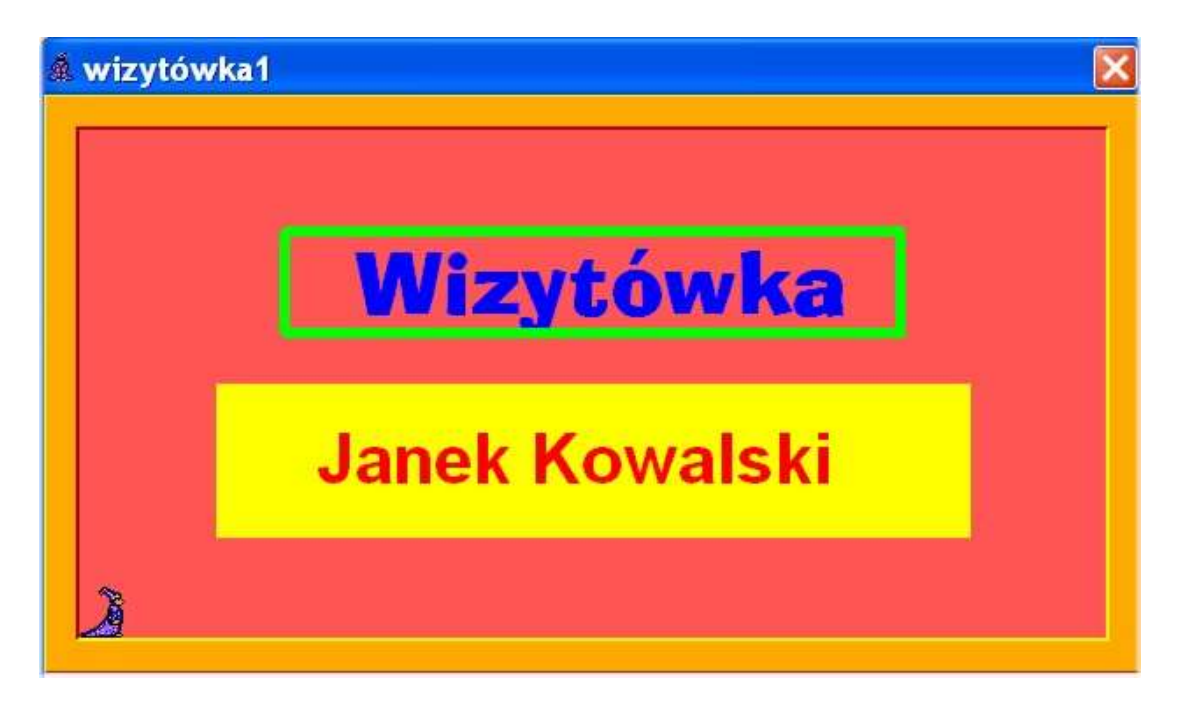

### Podpowiedź:

Aby poprawić lub zmienić (edytować) tekst lub liczby wprowadzone za pomocą elementu "Literał" ("Komentarz") należy najechać kursorem myszy na ten element i nacisnąć klawisz F2.